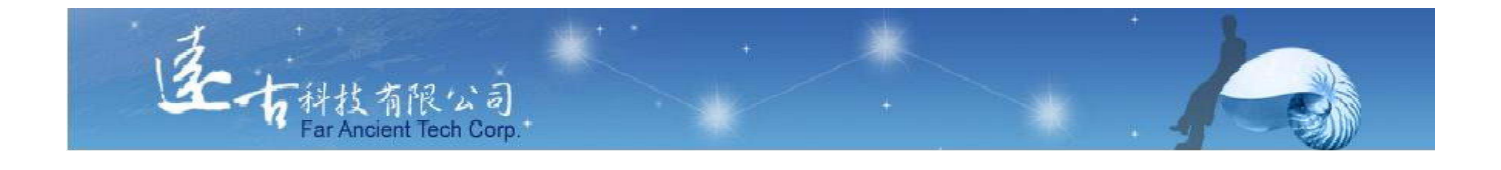

# 英文能力檢測練習平台

## 管理者使用手册

## 遠古科技有限公司

## §目錄§

| 一. 余 | 、統  | 首頁              | :.      | •••     | ••• | • • • | •••   | •• | ••• | •• | • • | • • • | • • | ••  | •• | •• | • | • • | •• | •  | •• | •  | •• | •  | •• | . 4 |
|------|-----|-----------------|---------|---------|-----|-------|-------|----|-----|----|-----|-------|-----|-----|----|----|---|-----|----|----|----|----|----|----|----|-----|
| 二. 管 | 理   | 者登              | 入首      | 俞       | •   | • • • | • • • |    | ••• |    | • • |       | • • |     |    | •• | • |     |    | •  | •• | •  | •• | •  | •• | . 4 |
| 三. 管 | 理   | 員登              | 入後      | <b></b> | ·面. |       | •••   | •• | ••• | •• | • • |       | • • | ••  | •• | •• | • | ••  | •• | •  | •• | •  | •• | •  | •• | . 5 |
| 1.   | 環境  | 竟設。             | 定.      | • • •   | ••• | ••    | ••    |    | ••  | •• |     | ••    | ••  | ••• |    | •  |   | ••  | •  | •• | •  |    | •  |    | •• | 5   |
| A.   | 琴   | 瞏璄副             | 设定      | • •     |     |       |       |    |     |    |     |       |     |     |    | •  |   |     | •  |    |    |    | •  |    |    | 5   |
| В.   |     | 統               | 公告      | •       |     |       |       |    |     |    |     |       |     |     |    | •  |   |     | •  |    | •  |    | •  |    |    | 6   |
| C.   | 皇   | 137             | 資源      |         |     |       |       |    |     |    |     |       |     |     |    | •  |   |     | •  |    | •  |    | •  |    |    | 6   |
| D.   | 資   | 齐料)             | 軍備      | 份       |     |       |       |    |     |    |     |       |     |     |    | •  |   |     | •  |    | •  |    | •  |    |    | 7   |
| 2.   | 教務  | 务管:             | 理.      | • • •   | ••• | ••    | ••    |    | ••  |    | ••  | ••    | ••  | ••  | •• | •  |   | ••  | •  | •• | •  |    | •  |    | •• | 7   |
| А.   | . 學 | 医院              | • • • • |         |     |       |       |    |     |    |     |       |     |     |    | •  |   |     | •  |    |    |    | •  |    |    | 7   |
| В.   | 迅   | E.級             | • • • • |         |     |       |       |    |     |    |     |       |     |     |    | •  |   |     | •  |    |    |    | •  |    |    | 8   |
| C.   | :老  | 去師(             | 管理      | ₹)      |     |       |       |    |     |    |     |       |     |     |    | •  |   |     | •  |    |    |    | •  |    |    | 9   |
| D.   | 。學  | <sup>国</sup> 生( | 管理      | ₹)      |     |       |       |    |     |    |     |       |     |     |    | •  |   |     | •  |    |    |    | •  |    |    | 10  |
| 3.   | 測縣  | <b></b>         | 理.      | • • •   | ••• | ••    | ••    | •• | ••  | •• | ••  | ••    | ••  | ••  |    | •  |   | ••  | •  | •• | •  | •• | •  | •• | •  | 11  |
| А.   | . 争 | 意。級金            | 鑑別      | !(考     | 試   | ).    |       |    |     |    |     |       |     |     |    | •  |   |     | •  |    |    |    | •  |    |    | 11  |
| В.   | . 単 | 呈一点             | 级数      | (考      | 試   | ).    |       |    |     |    |     |       |     |     |    | •  |   |     | •  |    |    |    | •  |    | •  | 11  |
| C.   | 海   | 已合在             | 挑題      | [(考     | 試   | ).    |       |    |     |    |     |       |     |     |    | •  |   |     | •  |    |    |    | •  |    | •  | 11  |

| Ľ  | )       | B                     | 益     | 考   | 試     |    |     | •  | • • | •• | • | ••  | •  | • | • | <br>• | • |    | • |     | ••• | • | • | • • | • |    | • | • |     | •• | • |     | , <b>.</b> . | • | 12 |
|----|---------|-----------------------|-------|-----|-------|----|-----|----|-----|----|---|-----|----|---|---|-------|---|----|---|-----|-----|---|---|-----|---|----|---|---|-----|----|---|-----|--------------|---|----|
| E  | T<br>'• | B                     | 益     | 仿   | 真     | •  |     | •  | • • | •• | • |     | •  | • | • | <br>• | • |    | • | • • |     | • | • | • • | • |    | • | • |     |    | • |     | , <b>.</b> . | • | 12 |
| F  | •       | 單                     | 字     | 考   | 試     | •  |     | •  |     |    |   |     | •• |   | • |       | • |    |   | • • |     |   | • | ••  |   |    | • |   |     |    | • |     | , .          | • | 12 |
| 6  |         | 單                     | 字     | 考   | 試     |    |     | •  | • • | •• | • |     | •• | • |   | <br>• | • |    |   | • • |     | • | • | ••  |   |    | • | • |     |    | • |     | , .          | • | 12 |
| 4. | 下       | 加                     | 功     | 能   |       |    | ••• | •  | • • | •• | • | ••  | •  | • | • | <br>• | • | •• | • | • • |     | • | • | • • | • | •• | • | • | • • | •• | • | ••• | , • •        | • | 13 |
| A  | •       | 單                     | 字     | 表   | Å     | 単  | 17  | 字_ | 主   | 是  | Ţ |     | •• |   | • | <br>• | • |    | • | • • |     | • | • | ••  | • |    | • | • | • • |    | • |     | ,            | • | 13 |
| B  | ?.      | 自                     | 建     | 題   | 庫     | •  |     | •  | • • |    | • |     | •  | • | • | <br>• | • |    | • | • • |     | • | • | • • | • |    | • | • | • • |    | • |     | , .          | • | 13 |
| С  | ۲<br>*  | 彪                     | カ     | 測   | 驗     | ;) | 考   | 訂  | t)  | •  | • |     | •  | • | • | <br>• | • |    | • | • • |     | • | • | • • | • |    | • | • |     |    | • |     | , <b>.</b> . | • | 15 |
| Ľ  | ).      | 競                     | 賽     | •   | • • • |    |     | •  |     |    | • |     | •  | • | • | <br>• | • |    | • |     |     |   | • |     |   |    | • | • |     |    |   |     | , <b>.</b> . | • | 19 |
| 5. | 登       | <u></u><br><u> </u> 入 | 統     | 計   | -     |    | ••• | •  | • • | •• | • | ••• | •  | • | • | <br>• | • |    | • | • • |     | • | • | ••  | • |    | • | • | • • |    | • | • • | , • ,        | • | 19 |
| 6. | 郣       | 及表                    | - • • | • • | • • • |    | • • | •  | • • | •• | • | ••• | •  | • | • | <br>• | • | •• | • | • • |     | • | • | ••  | • |    | • | • | • • | •• | • | • • | , • •        | • | 19 |
| 7. | 登       | 生出                    | • •   |     | •••   |    | • • | •  | • • |    | • |     | •  | • | • | <br>• | • |    | • | • • |     | • | • | •   | • |    | • | • | • • |    | • | • • | , . ,        | • | 20 |

### 一. 系統首頁:

於本系統首頁,點入右上角【管理員介面】,即可進入本系統管理介面!

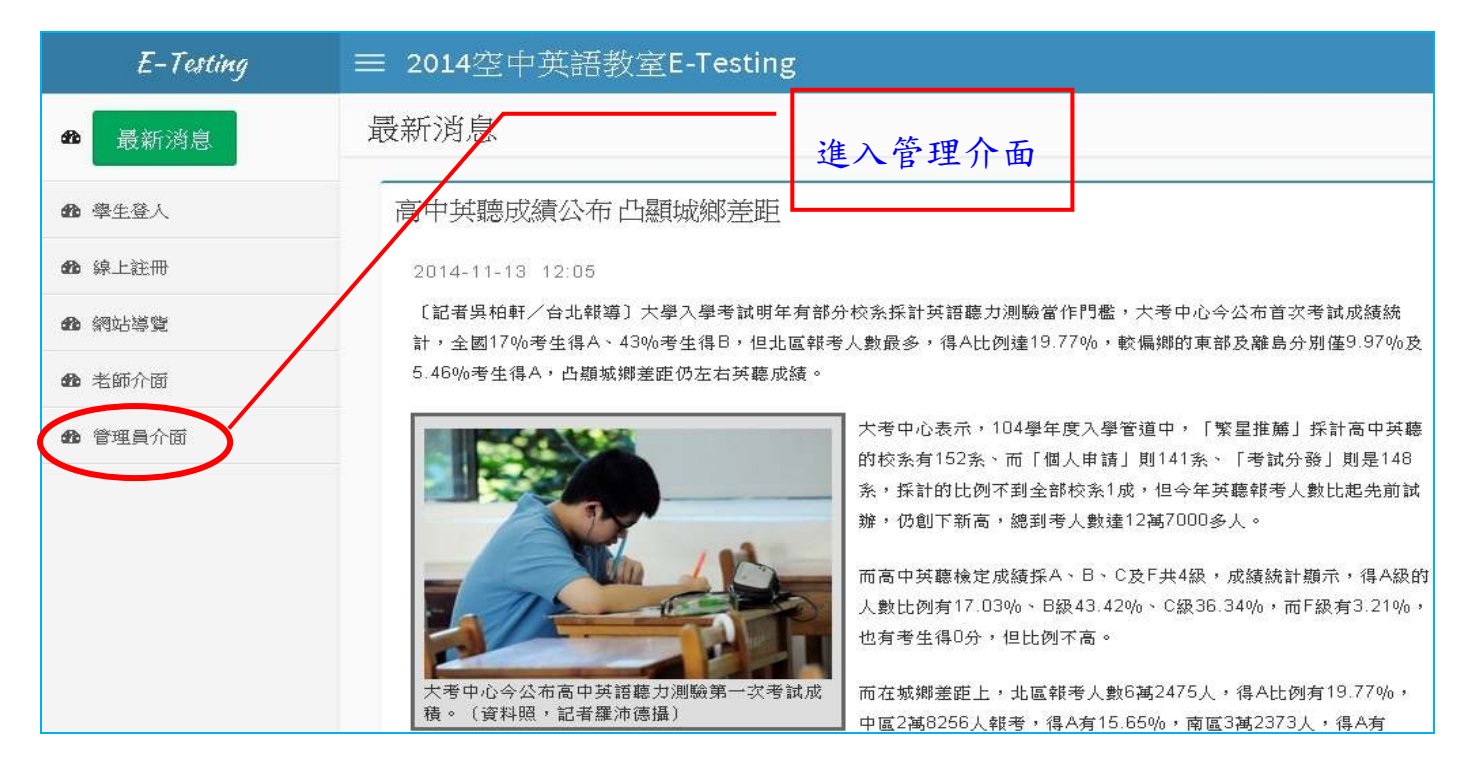

## 二. 管理者登入首頁:

▶ 輸入管理者「帳號」及「密碼」。下方提供管理者操作手冊(pdf 檔)!

|              | 管理員介面         |  |
|--------------|---------------|--|
| 帳號 :<br>帳號 : | administrator |  |
|              | 登入            |  |
|              | 回襘貫           |  |

### 三. 管理員登入後介面

### 環境設定

#### A. 環境設定

| E-Testing                                                                               |                                                                                                    |
|-----------------------------------------------------------------------------------------|----------------------------------------------------------------------------------------------------|
| ■現境設定                                                                                   | 環境設定                                                                                                  |
| <ul> <li>&gt; 環境設定</li> <li>&gt; 系統公告</li> <li>&gt; 學習資源</li> <li>&gt; 資料庫備份</li> </ul> | 網站標題:空中英語教室E-Testing<br>管理員帳號: adam<br>聯絡人姓名:遠古科技<br>聯絡人電話: 02-24575868<br>職絡人電郵: service@fatt.com.tw |
| ▶ 教務管理 〈                                                                                | 學生註冊後預設開通:是<br>學生可以自行更換班級:是                                                                           |
| ▶ 測驗管理 <                                                                                | 註冊網段:<br>登入網段:                                                                                        |
| ▶ 附加功能 <                                                                                | 編輯                                                                                                    |

- ▶ 網站標題:可自行更改網站標題名稱!
- ▶ 管理員帳號及密碼:設定(編輯 or 更改)本系統管理員之帳號&密碼。
- ▶ 課服員聯絡方式:設定本系統課務服務人員的聯絡方式:姓名、電話及 E-mail。
- ▶ 學生註冊後預設開通:若設定為『是』則學員註冊成功後,可立即登入系統使用。 若設定為『否』則學員註冊成功後,須管理者或老師將其帳號開通,學員方登入系 統使用。
- ▶ 學生可以自行更換班級:若設定為『是』則學員可隨時自行更換所屬英文班級。若設定為『否』則學員不可自行更換所屬英文班級。
- ▶ 註冊網段:可以設定哪些 IP 區段,才能使用『註冊』功能!
- ▶ 登入網段:可以設定哪些 IP 區段,才能使用『登入』使用本系統!

### B. 系統公告

可新增、删除及修改公告,一筆公告的內容包含:標題、內容、該筆公告出現在 學生面的起始日期與終止日期(起始日期的預設值是當天,終止日期是 14 天後)。

| E-Testing                  |    | Ξ   |       |   |   |                                                        |            |            |    |     |
|----------------------------|----|-----|-------|---|---|--------------------------------------------------------|------------|------------|----|-----|
| 10002E                     | ٠, | 斎   | 統公告   | # | ų |                                                        |            |            |    |     |
| <ul> <li>環境投充</li> </ul>   |    | No. | 秋振    | Ê | 4 | 標題                                                     | 開始日期       | 結束日期       | 橋  | 10  |
| ● 永祝公告:                    |    | 1   | ●進行中  | • | • | test                                                   | 2014/07/23 | 2014/08/06 | 1  | 1   |
| > \$22X0                   |    | 2   | ◎ 進行中 | • | • | 英文E化讓向國際化高市教育局與空中英語教室簽訂英文線上測驗平台合作偏忘錄                   | 2014/02/14 | 2015/02/28 | 2  | 1   |
| <ul> <li>AN4000</li> </ul> |    | 3   | • 已結束 | ٥ | ٠ | 暂停服務公告!                                                | 2013/08/23 | 2013/08/27 | e. | 100 |
| ▶ 前班堂理                     | ×  | 4   | • 進行中 | • | • | JeremyLin (林書筆) Interview at Studio Classroom (空中英語教室) | 2013/01/01 | 2014/12/15 | Ż  | ii. |
| h sate                     | e. | 5   | • 已結束 | 0 |   | 學員使用領知 2                                               | 2012/12/19 | 2012/12/22 | 2  | 2   |
| - Andre in the             |    | 6   | • 已結束 | • | 4 | 新學員使用領知!                                               | 2012/12/01 | 2013/12/15 | 1  |     |

### C. 學習資源

管理員可建立參考學習網址,告知學生相關學習資訊,並可新增、刪除、修改。

|     | E-Testing |   |     |                     |                |       |
|-----|-----------|---|-----|---------------------|----------------|-------|
| -   | 環境設定      | Ŷ | 學   | 習資源                 |                |       |
| >   | 環境設定      |   | 分類  | :                   | 新增             |       |
| >>  | 系統公告      |   | Na  |                     | <i>4</i> 5     | http: |
| »   | 學習資源      |   | NO. | 7万税 (約4分約1月11日 うない) | 御              |       |
| »   | 資料庫備份     |   | 1   | 学仪版關(共2事)           | 約冊甲耳<br>2月1日1日 |       |
|     |           |   | 2   | 政府単位(共1軍)           | 副無甲耳           |       |
|     | 数務管理      | < | 3   | 民間企業(共2筆)           | 編輯             |       |
| • ; | 則驗管理      | < |     |                     |                |       |

### D. 資料庫備份

|    | E-Testing       |   |     |                     |            |                           |  |
|----|-----------------|---|-----|---------------------|------------|---------------------------|--|
| -  | 環境設定            | ~ | 貣   | 資料庫備份               | 新增         |                           |  |
| >  | 環境設定            |   | No. | 日期時間                | 下載         | 刪                         |  |
| >  | 系統公告            |   | 1   | 2014/07/18 14:39:36 | DOWNLOAD   |                           |  |
| >  | 學習資源            |   | 2   | 2014/07/07 14:42:22 | ► DOWNLOAD | 開啟連結(O)<br>在新索引連統中開的連結(M) |  |
| >> | 資料庫備份           |   | 3   | 2014/04/02 14:05:42 | ► DOWNLOAD | 在新視窗開啟連結(N)               |  |
|    | 10. 7tr 40. 100 | 2 |     |                     |            | 另存目標(A)                   |  |
|    | 叙防官理<br>        |   |     |                     |            | 列印目標(P)                   |  |

管理員可手動備份&下載資料庫資料,以備未來復原系統或重新安裝時使用。

## 2. 教務管理

### A. 學院

可新增學校學院/系所,例如文學院/應英系;此處為學生所屬系所班級資料!

| E-Testing                              |   |     |            |        |           |     |     |                       |      |   |
|----------------------------------------|---|-----|------------|--------|-----------|-----|-----|-----------------------|------|---|
| ▶ 環境設定                                 | < | 學   | 院          |        |           |     |     |                       |      |   |
| ● 教務管理                                 | * | 學院  | :          | 新增     | ]         | 【學  | 完名  | 稱:06行政教職              | 員】新  | 增 |
| » 學院                                   |   | No. | 學院         | 编      | 刪         | 刪除  | 余勾注 | 墨的科系班級                |      | 1 |
|                                        |   | 1   | 01國中小(15)  | 編輯     |           | No. |     | 科系班級                  | 編    | 刪 |
| ······································ |   | 2   | 02高中職(50)  | 编輯     |           | 1   |     | HC_Test(3)            | 編輯   |   |
| 》 老師                                   |   | -   | 02十萬時世(10) | 215 85 |           | 2   |     | ORTV(64)              | 編輯   |   |
| » 學生                                   |   | 3   | 03人事院校(10) | (1)日本日 | +         | 3   |     | 教職員(1)                | 編輯   |   |
|                                        |   | 4   | 04政府機關(1)  | 初居申耳   |           |     |     | -20 bit 100 520 (1 A) | 化巨晶晶 | + |
| ■ /则微音/生                               |   | 5   | 05民間企業(5)  | 編輯     |           | 4   |     | 系統廠商(14)              | 胡田平耳 |   |
| Car Kethortask                         | < | 6   | 06行政教職員(5) | 编輯     | $\square$ | 5   |     | 英文教師(0)               | 編輯   |   |
| - HULLINGURE                           |   | -   |            |        |           |     |     |                       |      |   |

### B. 班級

| E-Testing          |      | H    |   |    |    |    |            |     |     |           |    |                 |                                        |         |                 |    |           |      |      |               |        |   |
|--------------------|------|------|---|----|----|----|------------|-----|-----|-----------|----|-----------------|----------------------------------------|---------|-----------------|----|-----------|------|------|---------------|--------|---|
| • 微果股生             | £    | 斑(1) | 級 | 2) |    |    |            |     |     |           |    |                 |                                        |         |                 |    |           |      |      |               |        |   |
| . 8872             | ۲    | 開入   | 新 |    | 電波 | 2  |            |     |     | [₫<br>No. | 古礼 | 注] É<br>號 Ø     | : [主师]<br>【名                           |         |                 |    |           |      |      |               |        |   |
| » 學院               |      | No.  |   | 藏  | 卸  | 生  | 功級         | 謆   |     | 1         | pe | ter 🖇           | 很弱                                     |         |                 |    |           |      |      |               |        |   |
| » H48              | -    | 1    |   | 0  | 1  | 38 | 01款浦湖      | 18  | (8) | 3         |    | X               | (5                                     | ) (6    | ) (7)           |    |           |      |      |               |        |   |
| > 411              |      | 2    | d |    | 1  | 1  | 02屏東女中     | 1   |     | 12        | 加い | 21 ] 9<br>10 10 | [早生]                                   | 以識問     | 目新爆撃生名單         |    |           |      |      |               |        |   |
| > 原生               |      | 3    | Ċ | 0  | 1  | 1  | 03浙湖海事     | 2   |     | No        |    | 50.14           | 10 th 10 10                            | 16.95   | 舞名              | -  | 68        | 14/D | tà/p | 留空の           | T/D    | ć |
| ■ 光隙管理             | - 9  | 4    | 0 | •  | 0  | 8  | 702英語演講習   | ) 4 |     | NO.       | 1  | Acres           | 中F末(413)<br>金、徐武府                      | 999085  | 2249            | 前  | ##<br>823 | Ho/P | 100  | - <b>-</b> ++ | ile.   | 0 |
|                    |      | 5    | đ | ٥  | 0  | 5  | 7/3與論傳講習   | 12  |     | -1        | 4  | -               | 120028040<br>9:0200090                 | alaaffa | 16-44           | 77 | 10        | AJ1  | +/1  | 0/0           | 10     | 0 |
| ■ 附加功能             | - 80 | 6    |   | •  | 0  | 7  | 7/4英語演講習   | 12  |     | 4         | 4  | -               | (0.00000000000000000000000000000000000 | Enane   | 程言              | 25 | 123       | 1/0  | 1/0  | 0/0           | 1      | 0 |
| ■ - ●人位計           | c    | 7    |   |    | 5  | 5  | Appleseed  | 1   |     | 3         | 4  | •               | Statutes                               | mm      | mm              | 开展 | H         | 6/1  | 3/1  | 0/0           | 1      | 0 |
| Concernant Concern |      | 8    | C |    | 3  | 5  | HC_Test    | 2   |     | 4         | 4  | •               | 系統顧問                                   | peter   | 家民型(15)(7)(23)  | 丹田 | E         | 1,/0 | 1/0  | 2/1           | 10/240 | 0 |
| ■ 纸表               | - 6  | 9    | 6 | •  | 57 | 67 | ORTV       | 2   |     | 5         | 0  | •               | 未開始間                                   | pp      | 張一路             | 男  | E         | 1/0  | 1/1  | 2/2           | 1      | 0 |
| 01/02/07           |      | 10   | G |    | 1  | 5  | instandleb | 0   |     | 6         | 0  | ٠               | 系統顧商                                   | WV      | vvv(12)(10)(10) | 男  | R         | 1/1  | 1/1  | 1/1           | 10/370 | 0 |

- (1) 匯入:整批匯入班級名稱功能(Form CSV)。
- (2)新增:單一新增班級名稱。
- (3) 點選各班級名稱,可顯示該班級學員清單。
- (4) 沒有設定班級:未歸屬到任一英文分班之學員!
- (5) 匯入:系統提供整批匯入新學員進入此班級。
- (6) **匯出**:可將全班學員資料匯出成 Web 格式。
- (7)新增學生名單:可將系統內既有帳號學生整批歸入此班級!
- (8) 整批/單獨發 email、啟動/關閉/移出/刪除學員。

### C. 老師(管理)

新增/編輯/刪除老師資料功能,包含帳號、密碼、姓名、E-mail 及負責班級數目, 系統亦提供整批匯入老師資料功能。

| E-Testing     |   | $\equiv$  |     |                         |     |           |    |     |                  |        |
|---------------|---|-----------|-----|-------------------------|-----|-----------|----|-----|------------------|--------|
| ■ 環境設定        | < | 老田        | 韴   |                         |     |           |    |     |                  |        |
| ● 教務管理        | ~ |           | (1) | (2) (3)                 |     | window of | ÷. |     | <b>ে</b> জন্মা । | ⇒ #2 ] |
| N 8815        |   | 老師<br>No. | 新耳  | 智 ] 匯入   登入航計   單<br>姓名 | ●~  | 邮         | 医编 |     | No.              | 班級     |
| 》 平KA         |   | 1         |     | EricLiu                 | 2   |           |    |     | 1                | ORTV   |
| <u>》 北</u> 統  |   | 2         |     | jacob                   | 0   |           |    |     | 2                | 台北南港國中 |
| // 名叫         |   | 3         |     | judvtan                 | 1   |           |    | (4) | 3                | 台東體中   |
| * 学生          |   | 4         |     | Leonard                 | 1   |           |    |     | 4                | 屏東公正國中 |
| ▶ 測驗管理        | < | 5         |     | 中壢高中 李湘涵                | 1   |           |    |     | 5                | 遠古科技   |
| So Kethorthés | < | 6         |     | 中山高中 陳世榮                | 1   |           |    |     | 6                | 高雄女中   |
| - HOLLOADAB   |   | 7         |     | 信業科技                    | 1   |           |    |     | -                |        |
| ▶ 登入統計        | < | 8         |     | 劉宇挺老師                   | 1   |           |    |     |                  |        |
|               | , | 9         |     | 劉怡君(5                   | 5)1 |           |    |     |                  |        |
| ¥ ¥ ¥ X X X   | Ì | 10        |     | 劉良聲                     | 6   |           | 0  |     |                  |        |
| <b>命</b> 登出   |   | 123       | 45  | 678910                  |     |           |    |     |                  |        |

- (1)新增:單一新增老師資料。
- (2) 匯入:整批匯入老師資料功能(Form CSV)。
- (3) 登入統計:查詢某一期間,所有老師的登入老師介面的次數。
- (4) 编輯: 編輯老師基本資料&勾選分派其所任教班級!
- (5)點班級數,可觀看該老師負責之班級名稱。

### D. 學生(管理)

列出系統內所有學生的清單(含排序及搜尋功能),含項次、開通狀態、帳號、姓 名、性別、E-mail、GEPT級數、聽力級數、閱讀級數、單字級數、TOEIC分數、編輯、 刪除及新增。

| E-Testing   |   | =                                                                                       |                            | 的 II IE nE                    | 2                                                                                                    | 管理員 •       |
|-------------|---|-----------------------------------------------------------------------------------------|----------------------------|-------------------------------|----------------------------------------------------------------------------------------------------|-------------|
| ▶ 環境設定      | < | 學生 新增 批次更改學生密碼                                                                          | 甲一新增:                      | 学貝帳號                          |                                                                                                    |             |
| ● 教務管理      | < | 請輸入欲查詢之關鍵字!欲列出所有                                                                        | 學生 <b>詩輸</b> 入"%"!!        |                               |                                                                                                    |             |
| ▶ 測驗管理      | < | 關鍵字: 以帳號                                                                                | 渣滴 ▼ 査絢                    | <br>整批享                       | 更換學員密碼:                                                                                                    | 功能          |
| ▶ 附加功能      | < | <ul> <li>方式一(五個欄位):</li> <li>・方式一(五個欄位):</li> <li>・方式二(七個欄位):</li> <li>・帳號、密</li> </ul> | 、<br>碼、姓名、英文分<br>、碼、姓名、性別、 | 班、系所班級<br>電子郵件、英文分班           | 、糸所斑級                                                                                                    |             |
| ▶ 登入統計      | < |                                                                                         |                            |                               |                                                                                                    |             |
| ▶ 報表查詢      | × | 60                                                                                      |                            | <b>玉</b> <del>五</del> 新 秋 壯 匯 | 入館日大ナ                                                                                                    |             |
| 🛛 操作手冊      |   | 45                                                                                      |                            | 附俚定犯進                         | 八字貝刀式                                                                                                    |             |
| <b>鐙</b> 登出 |   | 30                                                                                      |                            |                               |                                                                                                    |             |
|             |   | 15                                                                                      |                            |                               |                                                                                                    |             |
|             |   | 0                                                                                       | 第1級                        | 第2級                           | be a construction of the second second secon | <b>第</b> 3級 |

※下方顯示本系統內所有學員能力(聽力、閱讀、GEPT及單字)分布長條圖。

### 3. 測驗管理

|   | E-Testing |   | ≡  |      |        |                    |                                     |       |    |
|---|-----------|---|----|------|--------|--------------------|-------------------------------------|-------|----|
| • | 環境設定      | < | 等  | 級鑑   | 別      |                    |                                     |       |    |
|   | 教務管理      | < | No | 开订合는 | 計為理想   | 建立去                | 委託期館                                | 作发时间  | 此结 |
| - | 测驗管理      | ~ | 1  | 围讀   | 關讀能力分班 | <b>建立</b> 音<br>劉良聲 | 2014/07/20 09:00 - 2014/07/22 09:00 | 40 分鐘 | 成績 |
| - | JOINT D-1 |   | 2  | 聽力   | 聽力能力檢測 | 劉良聲                | 2014/07/20 09:00 - 2014/07/30 09:00 | 40 分鐘 | 成績 |
| > | 等級鑑別      |   | 2  |      |        | I                  |                                     |       |    |
| > | 單一級數      |   |    |      |        |                    |                                     |       |    |
| > | 混合挑題      |   |    |      |        |                    |                                     |       |    |
| > | 多益考試      |   |    |      |        |                    |                                     |       |    |
| * | 多益仿真      |   |    |      |        |                    |                                     |       |    |
| > | 單字比賽      |   |    |      |        |                    |                                     |       |    |
| * | 單字考試      |   |    |      |        |                    |                                     |       |    |

### A. 等級鑑別(考試)

本類測驗之目的在獲取學員受測時之能力等級。顯示所有老師所建立之聽力(閱讀) 等級鑑別考試卷列表。

### B. 單一級數(考試)

本類測驗之目的在獲取學員於某個等級測驗成績分數。顯示所有老師所建立之聽 力(閱讀)單一級數同考試卷列表。

### C. 混合挑題(考試)

本類測驗之目的在讓老師可以依照個人經驗及教學方式,手動輸入關鍵字搜尋目標題目,從系統各類型、各等級題庫挑選題目來建立測驗。顯示所有老師已建立之混 合挑題考試卷列表。

#### D. 多益考試

本類測驗提供一份小型 50 題的 TOEIC 考試。顯示所有老師所建立之多益考試卷 列表。

### E. 多益仿真

本類測驗之目的在讓老師可以發布一份仿真多益試卷;本試卷聽力題目聲音檔會 自動播放&自動換題。學生介面僅能使用 PC+Chrome 瀏覽器作答!。顯示所有老師所建 立之多益仿真考試卷列表。

### F. 單字考試

本類測驗之目的在讓老師可以發布一份『<mark>模擬</mark>』高中單字比賽之單字試卷。顯示 該老師所有已建立之單字考試。

### G. 單字考試

本類測驗之目的在讓老師可以依照個人經驗及教學方式,自行建立一份單字試 卷;系統提供六種單字題型(聽英選中、看中聽音拼寫、看英選中、聽英拼寫、看中拼 寫、看中選英),每一題型提供兩種方式(自動新增/手動新增)建立題目。顯示所有老師 已建立之混合挑題考試卷列表。

### 4. 附加功能

#### A. 單字表 & 單字主題

此區單字表由空中英語教室提供。校方可自建單字主題,以供學員練習使用!每 一單字主題可將單字表內與此主題有關之單字納入。學員可於學員區>單字>主題練習> 練習此主題之所有單字。

#### B. 自建題庫

此區提供各使用單位管理者,自行建立獨立於學生練習之外的題庫,以供『能力 測驗考試』出題使用。題目類型包含聽力&閱讀兩大類,其內圖片檔僅接受『gif』格 式,聲音檔為『mp3』格式。可觀看各類題型已建立之題目數,點入各類型名稱,即可 新增/編輯/刪除/觀看已建立之題目列表。亦提供各類題目整批匯入功能,但聲音檔& 圖片檔僅提供 FTP 方式傳入題庫!

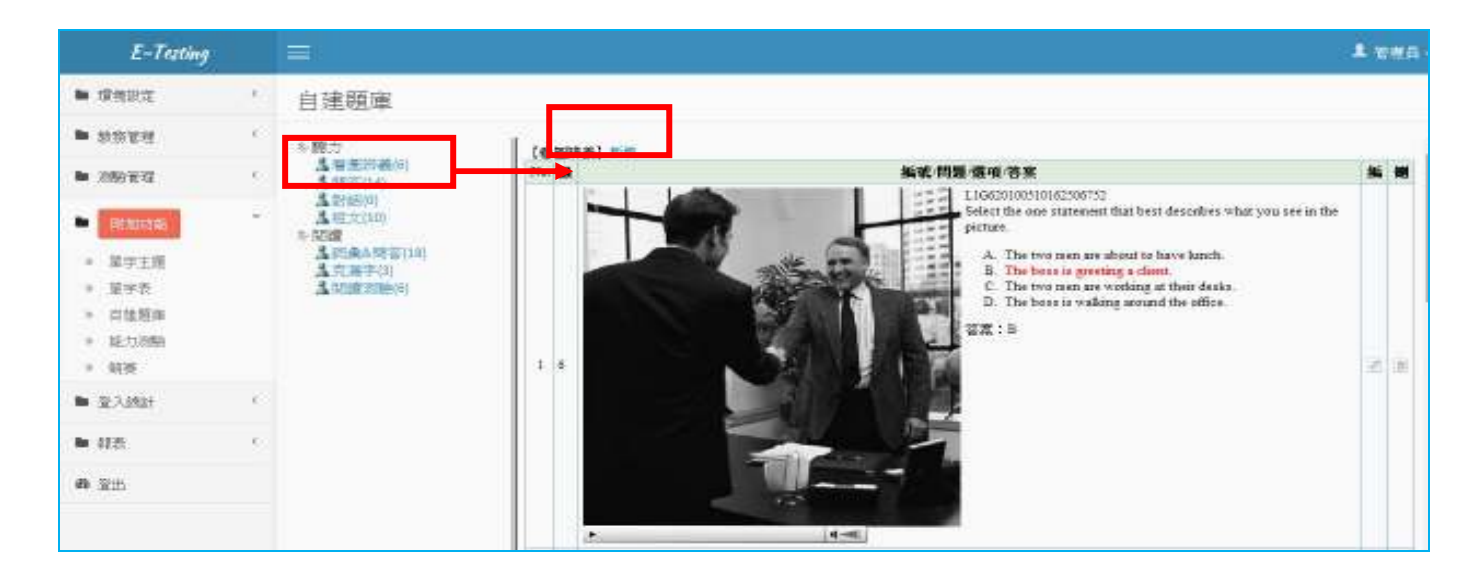

※新增『聽力/看圖辨義』

管理者>題庫>聽力/看圖辨義>新增→完成後按『確定』即完成新增動作!

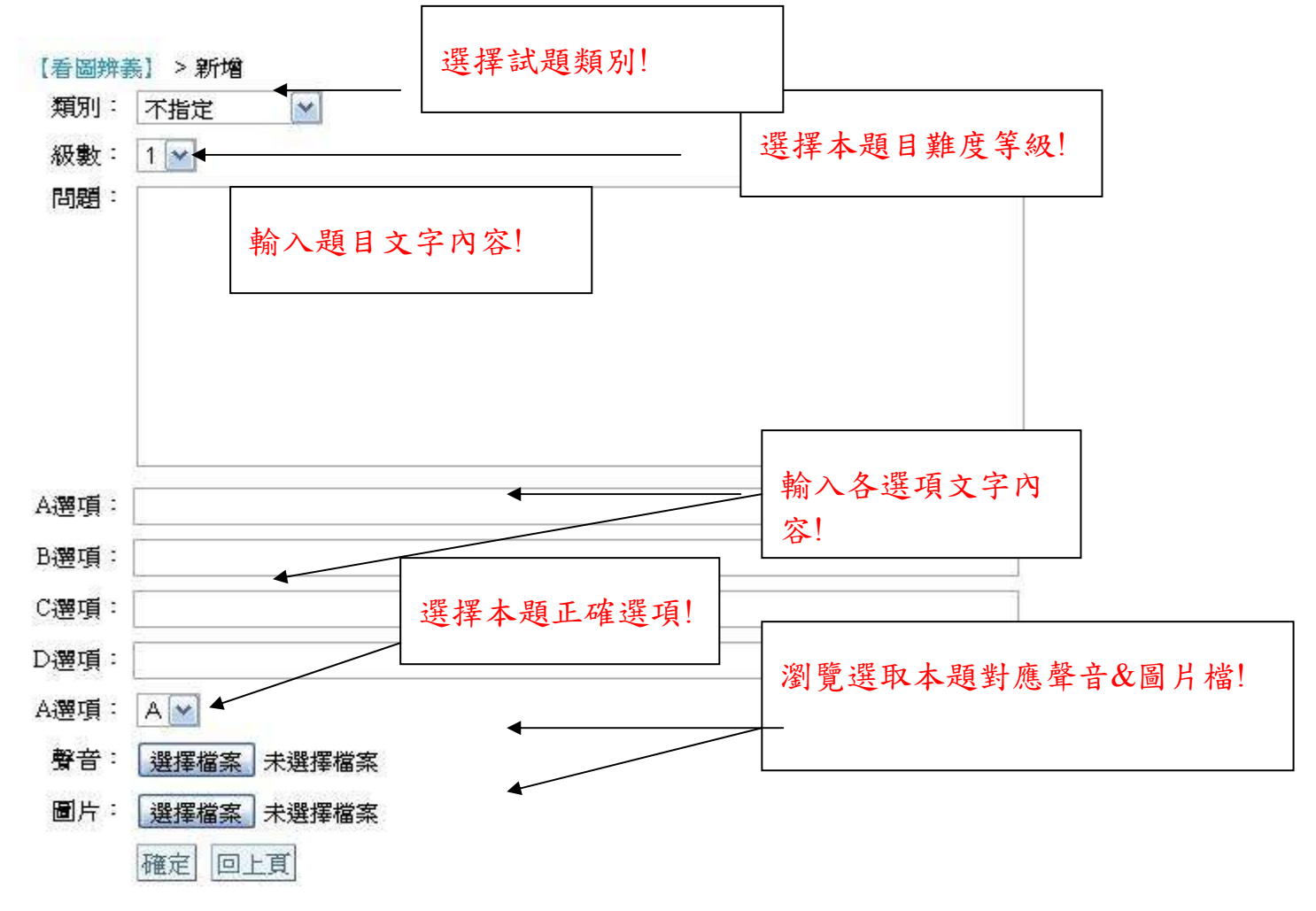

#### C. 能力測驗(考試)

本類測驗之目的提供使用單位線上檢測學員英文能力(例:入學英文能力分班 or 畢業英文能力門檻考試),題庫來源為使用單位自行建立之英文題庫。顯示所有管理者 所建立之能力測驗同步考試。可新增、刪除及修改考卷。

(1)、新增『能力測驗考試』>新增→填寫完成資料按『確定』即完成!

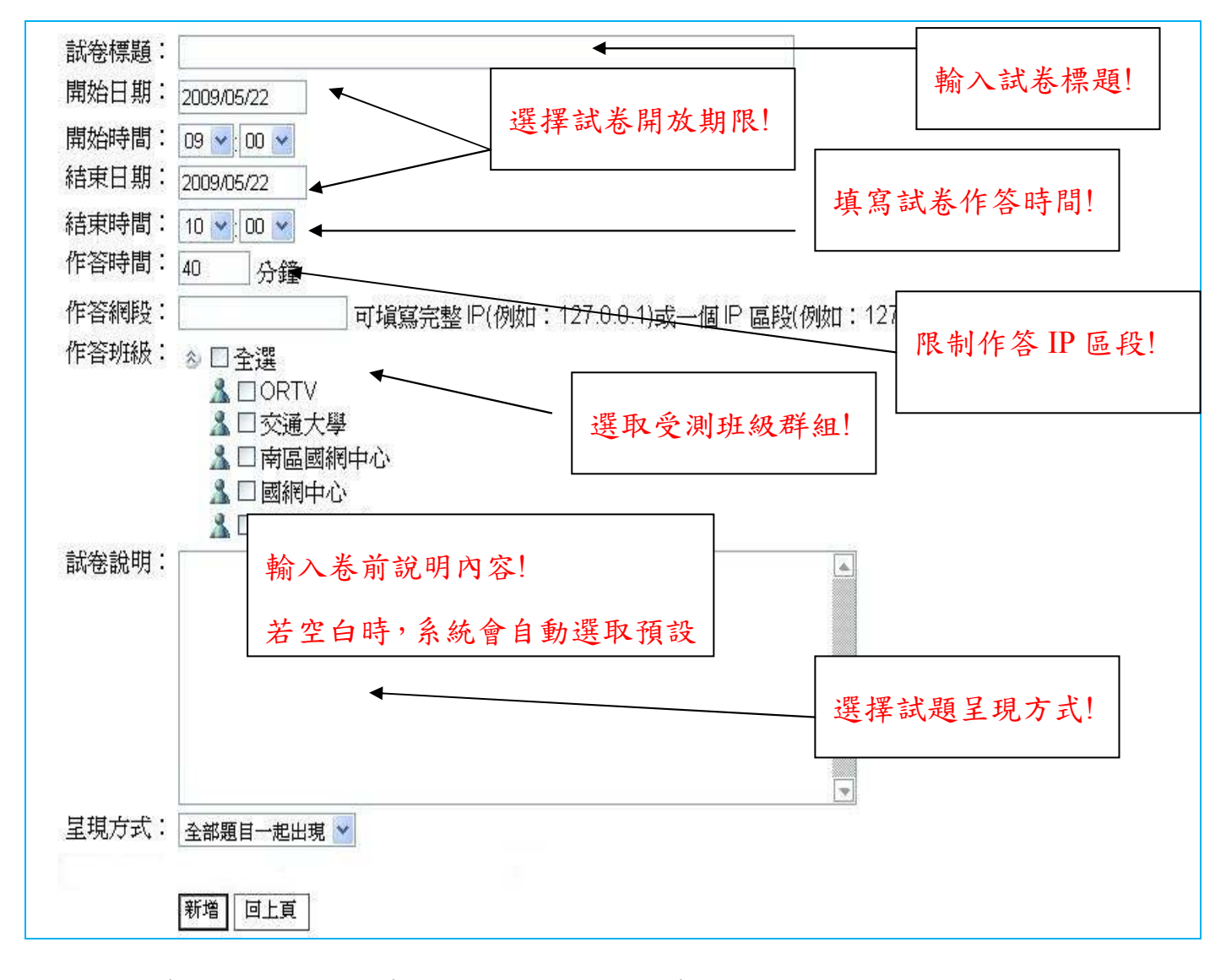

(2)、編輯考卷→能力測驗考試>試卷名稱>新增考題

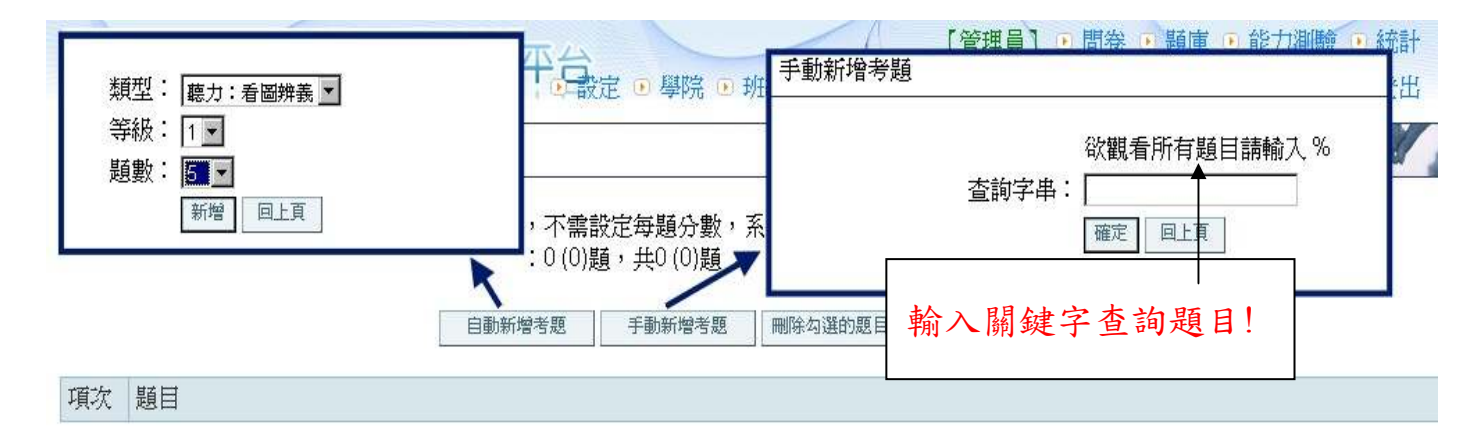

- 『自動新增考題』:挑選指定題目類型、出題等級及所需題目數,系統會自動隨機 挑選題目。
- ▶ 『
  『
  手動新增考題。
  』:可依關鍵字來查詢所需之題目,或輸入『%』顯示全部題目。
- 查詢後會顯示各種題型的題目總數,點入各題型名稱可觀看勾選所要之題目!按最下方『新增打勾的題目』即可將題目新增至考卷內!

能力測驗考試>[一次一題播一次]>手動新增題目>查詢字串:% ≫聽力 【聽力】 【看圖辨義】 【第1級】 ▲ 看圖辨義第1級(6) ▲ 看圖辨義 第 2 級(0) 問題/選項 ▲看圖辨義第3級(0) [編號:L1G120090121092939033] 🕪 ▲看圖辨義第4級(0) 1 How does the girl go to school? A 看圖辨義 第 5 級(0) ▲看圖辨義 第6級(0) She rides her bicycle. ▲問答第1級(9) B. She takes a bus.C. She walks. ▲問答第2級(0) ▲問答第3級(0) Answer : A ▲問答第4級(0) ▲問答第5級(0) [編號:L1G120090121093033455] 🕬 2 3. 問答第6級(0) Why is the teacher angry? A對話第1級(3) ▲對話第2級(5) The students are noisy B. The students are bored.C. The students are quiet. ▲對話第3級(0) ▲對話第4級(0) ▲對話第5級(0) Answer : A

(3)、成績

※點入『成績』可觀看參與本考卷之全員或個人成績!※『全校統計』為參與本試卷之全員成績統計結果資料。

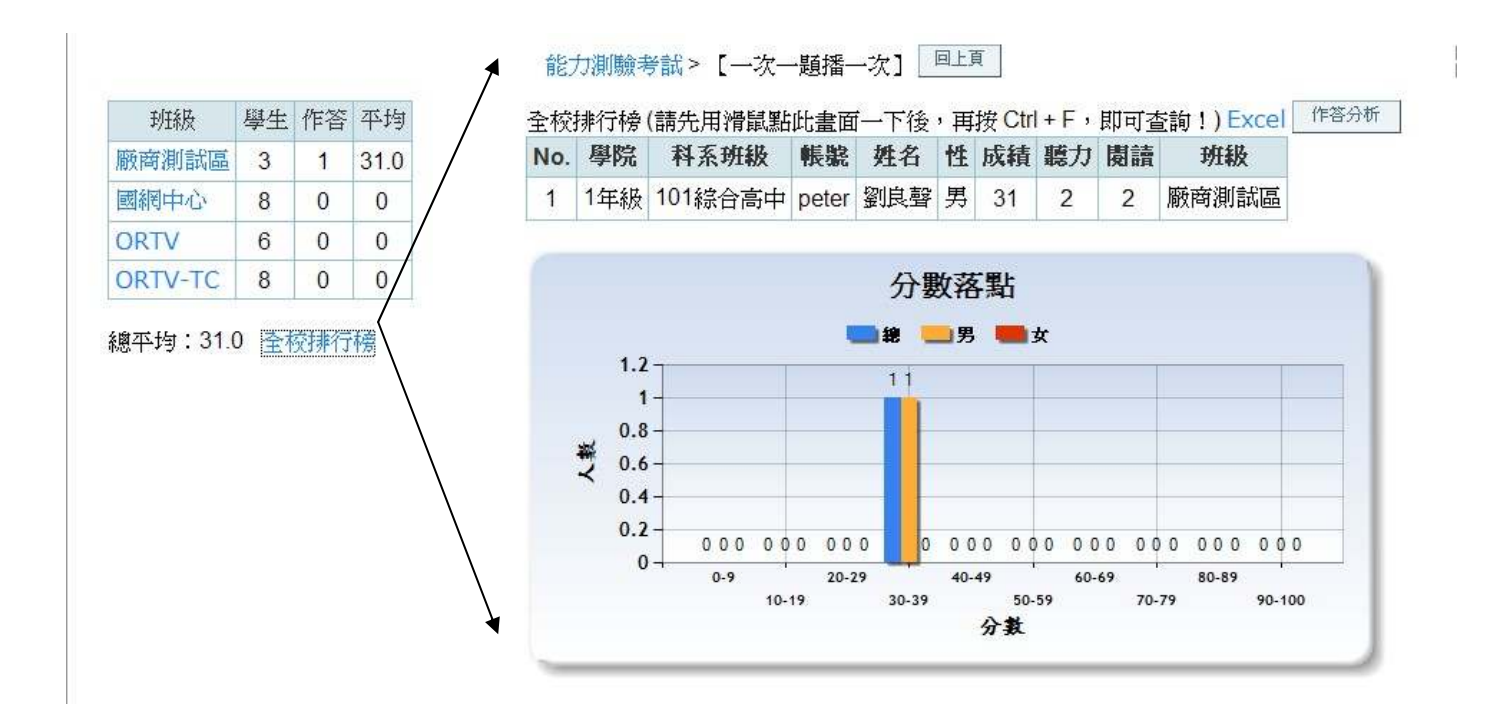

※ 點入各班級名稱可觀看各班級成員成績。包含名次排名、本班名單、分數落點。學員因當機或誤按『交券』而致無法再進入試卷,則可使用『重新 Reset』功能清除該員成績,讓他可以重考本卷!

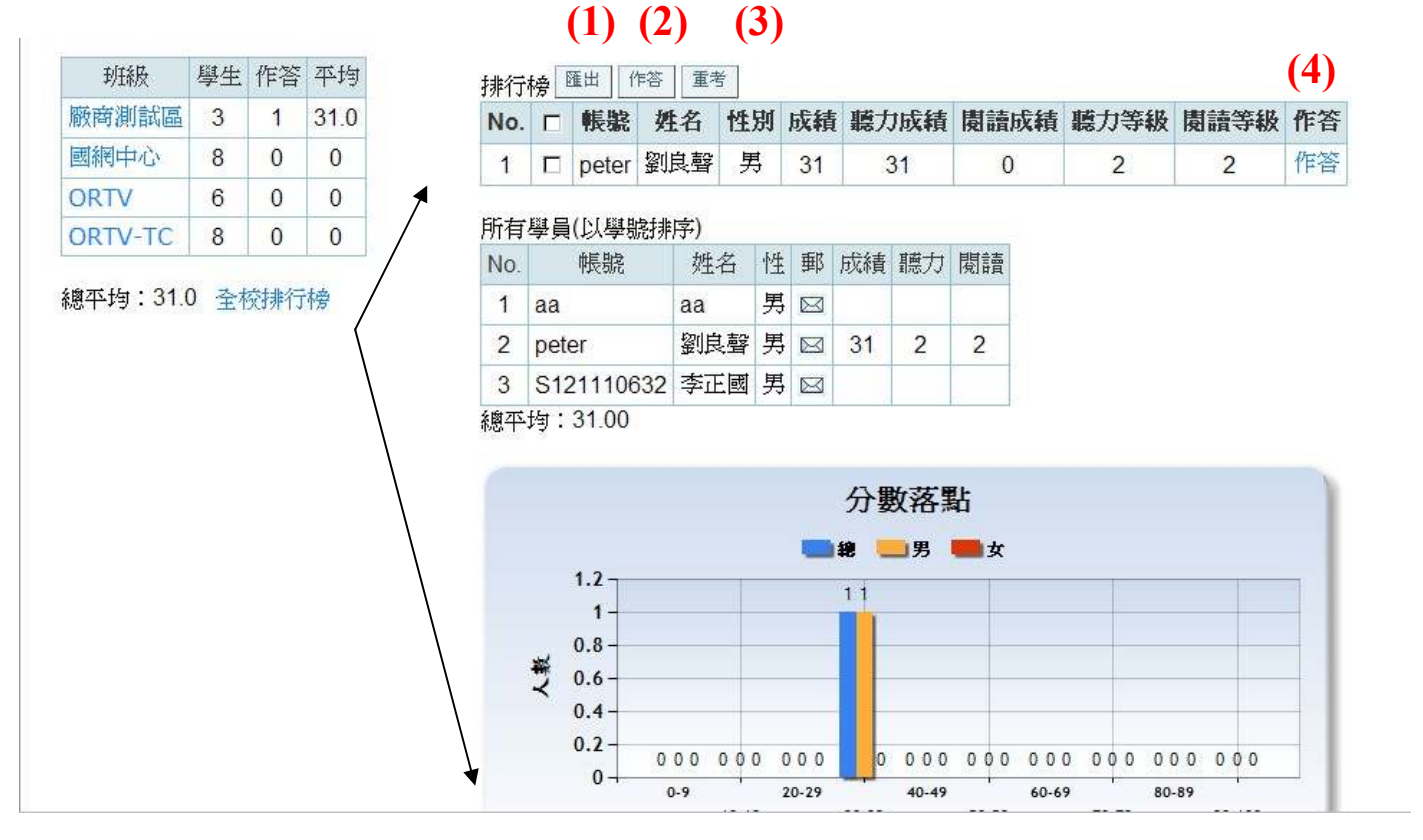

(1)『匯出』:老師可將本班成績匯出成 Web 模式,排列完成再複製至所需之工具 Excel..
(2)『作答分析』:可觀看本班所有作答學員之各題答對比例!

(3)『重考』:可指定勾選學員進行重考

(4)『作答』:可觀看該學員的本卷作答情形。

系統另提供匯出考卷成績及每位學員作答選項功能,以利校方做題目信、效度統計分 析。

### D. 競賽

管理者可發佈競賽;其內可含一份或多份聽力+閱讀之試卷!學生可於競賽期間參加 競賽。每一份競賽錄取條件為二;『<mark>競賽內試卷需作答完成</mark>』&『<mark>試卷成績達某分數以</mark> 上』(由管理者決定!),分數成績由校方發布者自訂!

### 5. 登入統計

列出每日/每月登入人次,含月報表及年報表。

列出每月/每日各班級登入人次,含月報表及日報表。

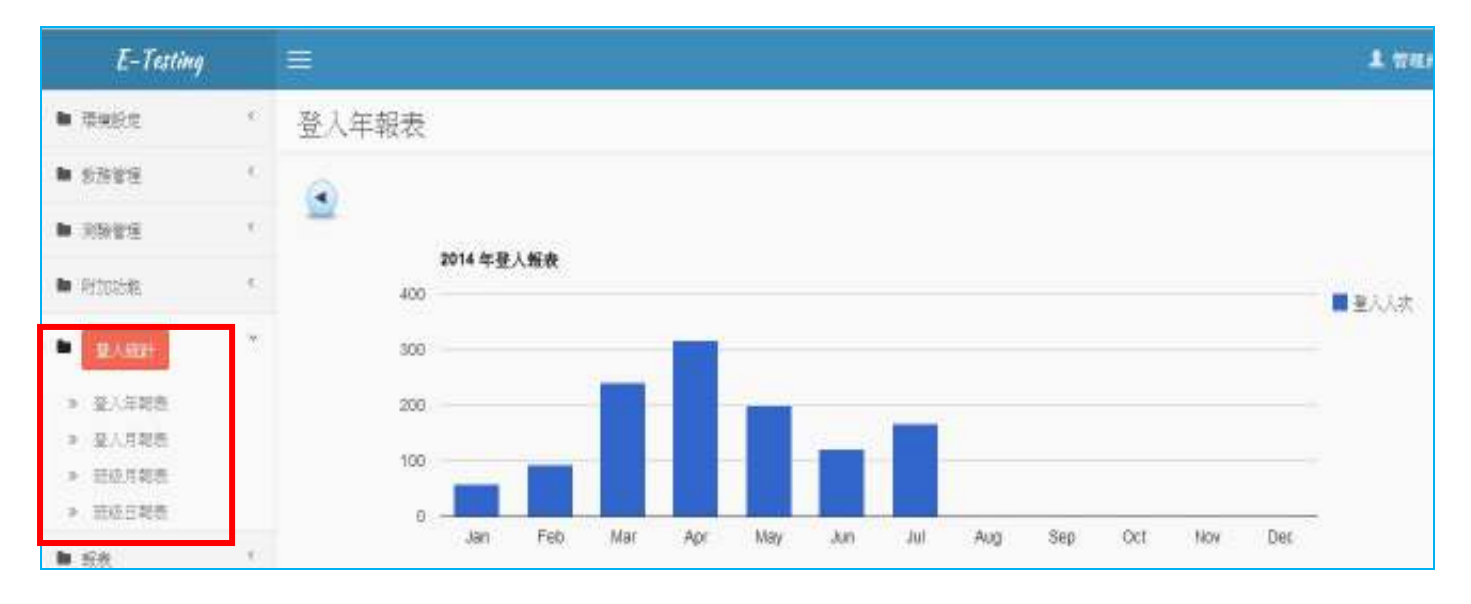

### 6. 報表

可查詢某一期間 【民國 YY 年 MM 月 DD 日 ~民國 YY 年 MM 月 DD 日】以下資料統計報表!

A. 【各學院 or 全體】【練習】【(全體 or 細部)】統計資料!

B. 【各系所 or 全體】【練習】【(全體 or 細部)】統計資料!

- C. 【各英文分班 or 全體】【練習】【(全體 or 細部)】統計資料!
- D. 【各英文分班】【各類同步考試】【次數】統計資料!
- E. 【各英文分班】【各類同步考試】【成績)】資料!

| E-Testing                                   |   | ≡            |                            |      |      |     |      |      |     |                  |
|---------------------------------------------|---|--------------|----------------------------|------|------|-----|------|------|-----|------------------|
| ▶ 環境設定                                      | ٢ | 練習查詢整體       |                            |      |      |     |      |      |     |                  |
| ▶ 教務管理                                      | < | 學院           | 查詢日期:2013/06/23~2014/07/23 |      |      |     |      |      |     |                  |
| <ul> <li>測驗管理</li> <li>附加功能</li> </ul>      | < | 条所班級<br>英文分班 | 06行政教職員 學生人數:82            |      |      |     |      |      |     |                  |
|                                             |   |              |                            | 聽力   |      |     | 閱讀   |      |     | 段打打II士母人 / 八人卒 / |
|                                             |   |              | 級數                         | 練習人次 | 通過人次 | 通過率 | 練習人次 | 通過人次 | 通過率 | 學習時數 (方理)        |
| ▶ 登入統計                                      | < |              | 初級                         | 8    | 2    | 25% | 7    | 0    | 0%  | 5                |
|                                             |   |              | 中級                         | 0    | 0    |     | 1    | 0    | 0%  | 0                |
| ▶ 報表查詢                                      |   |              | 中高級                        | 0    | 0    |     | 0    | 0    |     | 0                |
| »、 (#羽本計教職                                  |   |              | 高級                         | 0    | 0    |     | 1    | 0    | 0%  | .0               |
| 《 你自己的主题                                    |   |              | TOEIC                      | 6    | 0    | 0%  | 4    | 0    | 0%  | 2                |
| * 練習堂詞知部                                    |   |              | 總計                         | 14   | 2    | 14% | 13   | 0    | 0%  | 8                |
| <ul><li>※ 考試次數查詞</li><li>≫ 測驗成績查詢</li></ul> |   |              | 每人使用時數0分鐘/次                |      |      |     |      |      |     |                  |
| ● 登出                                        |   |              |                            |      |      |     |      | 按此   | 處登: | 出!               |

7. 登出

登出管理介面